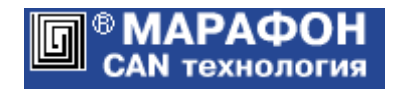

# Источники тока

# Руководство пользователя

Коды проекта: **006**\*<sub>h</sub>

Москва, 2015

## Оглавление

| 1. Средства для работы с источниками тока    | 3 |
|----------------------------------------------|---|
| 2. Модуль работы с источниками тока          | 4 |
| 3. Модуль программирования EEPROM источников | 6 |

### 1. Средства для работы с источниками тока.

Для взаимодействия с источниками тока по шине CAN используется один из интерфейсов производства фирмы «Марафон» совместно с программой CANwise. До начала работы нужно выполнить следующие операции:

- 1. Установить драйвер СНАІ канального уровня САN сети в соответствии с инструкциями, размещенными на сайте <u>http://can.marathon.ru/page/prog/chai.</u>
- 2. Установить программу CANwise по инструкции, размещенной на сайте <u>http://can.marathon.ru/page/prog/canwise.</u>
- 3. Скопировать подгружаемые модули приложений (dll файлы) в корневую директорию программы CANwise.
- 4. Подключить необходимые подгружаемые модули приложений. Навигация: Плагины -> Настроить.

### 2. Модуль работы с источниками тока.

Имя файла подгружаемого модуля: CANopenPower\_User\_\*.dll Возможно использование нескольких копий модуля с различными именами. Название подгружаемого модуля: Power Supply User Версия 1.3.х

Модуль содержит два прикладных окна и набор кнопок управления:

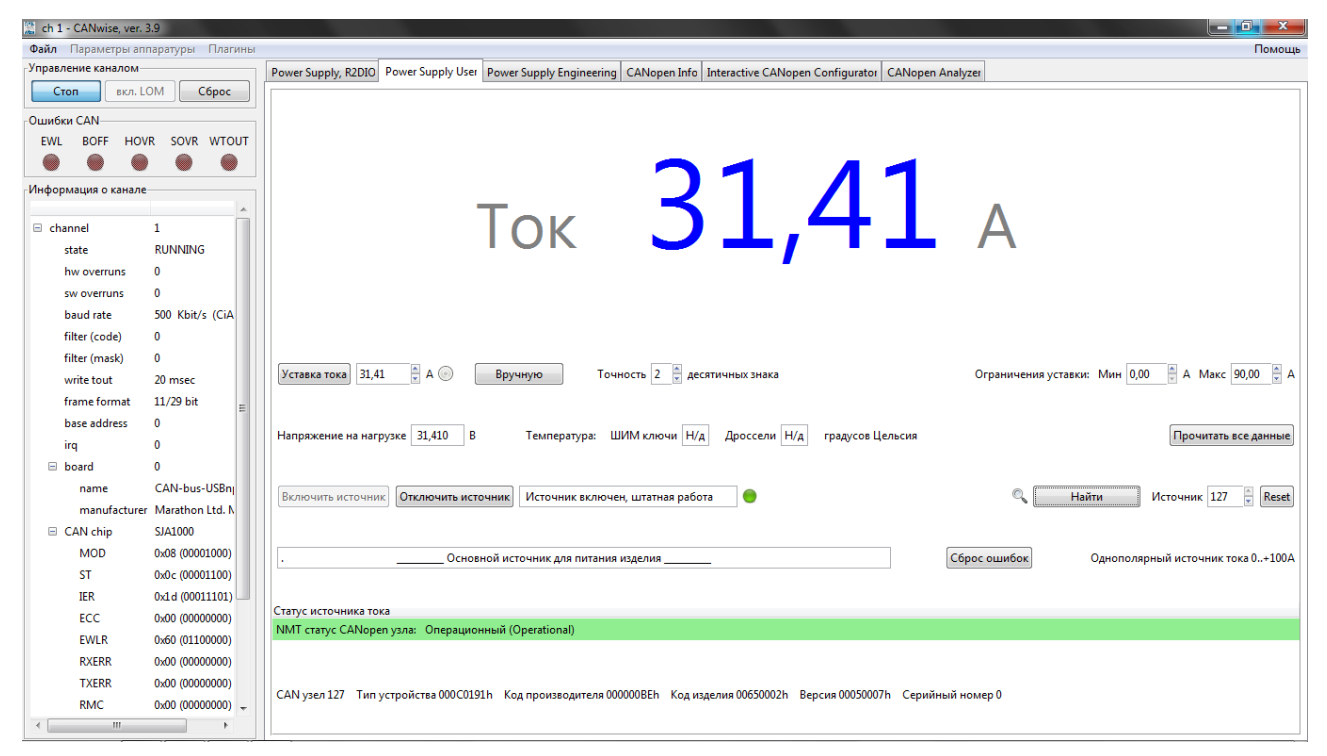

Верхнее окно служит для интерактивной работы с источником тока. В нижнем отображается состояние (статус) источника как CANopen устройства.

Для начала работы с CANwise нужно выполнить следующие операции:

- При необходимости задать скорость CAN сети;
- Запустить CANwise кнопкой «Старт»;

Затем в окне подгружаемого модуля нужно запустить источник тока. Режим запуска «Найти» устанавливается по умолчанию и используется при подключении к работающему источнику. Режим «Инициализировать» выполняется с выдачей NMT команды "Reset node", которая осуществляет инициализацию источника. При этом устанавливается нулевое значение тока, а источник переводится в отключенное состояние.

Номер САN узла (САN адрес) задается в поле ввода «Источник» справа от кнопки.

Строка внизу верхнего окна служит для размещения произвольного комментария пользователя. В нее можно занести, например, назначение источника, особенности нагрузки и другие полезные сведения.

| Кнопки | управления. |  |
|--------|-------------|--|
|--------|-------------|--|

| Кнопка       | Назначение                                                                                                    |
|--------------|----------------------------------------------------------------------------------------------------|
| Уставка тока | Передает в источник уставку тока в ручном режиме. Величина тока в амперах задается в поле ввода справа от кнопки. Для однополярного источника 12А значения уставки менее 0.2 А задают нулевую величину тока. |

|                                     | Для однополярного источника 100А значения уставки менее 1 А задают нулевую величину тока.                                                                                                    |
|-------------------------------------|----------------------------------------------------------------------------------------------------|
| Автоматически /<br>Вручную          | Разрешает (Автоматически) либо запрещает (Вручную) автоматическую передачу в источник значения уставки тока. При использовании автоматического режима новое значение передается в источник при каждом изменении уставки в поле ввода.                                                                                                    |
| Точность                            | Задает число десятичных знаков (от 1 до 4) в значениях уставки и измеряемого тока источника. Ограничения уставки всегда определяются с двумя десятичными знаками.                                                                                                    |
| Ограничения<br>уставки              | Служат для ограничения диапазона допустимых значений уставки тока.<br>Минимальное и максимальное значения диапазона тока в амперах<br>задаются в полях ввода справа от кнопки. Сужение диапазона может<br>изменять текущее значение уставки тока.                                                                                                    |
| Прочитать все<br>данные             | Считывает из устройства и отображает значения всех параметров источника, включая измеряемые значения тока, напряжения и температуры.                                                                                                    |
| Отключить<br>источник               | Отключает источник, устанавливая нулевое значение тока.                                                                                                    |
| Включить<br>источник                | Включает источник.                                                                                                    |
| Найти<br>/<br>Инициализи-<br>ровать | Начинает работу с источником тока.<br>Режим «Найти» устанавливается по умолчанию и используется при<br>подключении к работающему источнику.<br>Режим «Инициализировать» выполняется с выдачей NMT команды<br>"Reset node", которая осуществляет инициализацию источника. При<br>этом устанавливается нулевое значение тока, а источник переводится в<br>отключенное состояние.<br>Номер CAN узла (CAN адрес) задается в поле ввода «Источник» справа<br>от кнопки. |
| Reset                               | Переключает режим «Найти» / «Инициализировать».                                                                                                    |
| Сброс ошибок                        | Очищает строки сообщений об ошибках в окне статуса источника.                                                                                                    |

#### Окно статуса источника тока.

| Строка | Назначение                                                                                     |
|--------|------------------------------------------------------------------------------------------------|
| 1      | NMT состояние источника тока. Ошибки устройства как узла CANopen сети.                         |
| 2      | Информация о поступивших ошибках (срочные сообщения Emergency, не верная длина PDO и др.).     |
| 3      | Информация об исходящих ошибках (при передаче данных в сеть, выполнении SDO транзакций и др.). |
| 4      | Информация об источнике тока (тип, код производителя, код изделия и др.).                      |

#### 3. Модуль программирования EEPROM источников.

Имя подгружаемого модуля: PS\_EEPROM\_Lite.dll Название подгружаемого модуля: PS EEPROM Lite Версия 1.1.х

Модуль предназначен для записи в EEPROM источника трех основных параметров: номера CAN узла, скорости изменения тока и длительности переходного процесса в нагрузке. При использовании данного модуля в CAN сеть должно быть включено одно и только одно устройство - источник тока.

Модуль содержит два прикладных окна и набор кнопок управления:

| 🔚 ch 1 - CANwise, ver. 3.9              |                                               |                                                                                                    | × _  |
|-----------------------------------------|-----------------------------------------------|----------------------------------------------------------------------------------------------------|------|
| Файл Параметры аппаратуры І             | агины                                         | nor nor nor nor nor nor nor nor nor nor                                                                                | лощь |
| Управление каналом                      | PS EEPRO                                      | OM Lite Power Supply User Power Supply Engineering CANopen Info Interactive CANopen Configurator CANopen Analyzer      |      |
| Стоп вкл. LOM Сб                        | oc                                            |                                                                                                    |      |
| Ошибки CAN                              |                                               |                                                                                                    |      |
| EWL BOFF HOVR SOVR                      | гоит                                          | 1 7                                                                                                    |      |
| $\bullet$ $\bullet$ $\bullet$ $\bullet$ |                                               | Howop CAN yaga:                                                                                                    |      |
| Информация о канале                     |                                               |                                                                                                    |      |
|                                         | *                                             |                                                                                                    |      |
| 🗆 channel 1                             |                                               |                                                                                                    |      |
| state RUNNING                           |                                               |                                                                                                    |      |
| hw overruns 0                           |                                               | 50000                                                                                                    |      |
| sw overruns 0                           |                                               | $50000$ $\star$                                                                                                    |      |
| baud rate 500 Kbit/s                    | iA                                            | Скорость изменения тока: ЭООООО мА/С                                                                                   |      |
| filter (code) 0                         |                                               |                                                                                                    |      |
| filter (mask) 0                         |                                               |                                                                                                    |      |
| write tout 20 msec                      |                                               |                                                                                                    |      |
| frame format 11/29 bit                  | =                                             |                                                                                                    |      |
| base address 0                          |                                               | 200                                                                                                    |      |
| irq 0                                   |                                               | Длительность переходного процесса: 200 мС                                                                              |      |
| 🗆 board 🛛 0                             |                                               |                                                                                                    |      |
| name CAN-bus-U                          | Bnj                                           |                                                                                                    |      |
| manufacturer Marathon L                 | LN                                            |                                                                                                    |      |
| CAN chip SJA1000                        | Course                                        |                                                                                                    |      |
| MOD 0x08 (00001                         | 0) Coxpar                                     | пппа нимер сам узла 17 у                                                                                               | DKa  |
| ST 0x0c (00001                          | 0) Coxpar                                     | нить 🖌 Скорость изменения тока 50000 🛱 мА/С Длительность переходного процесса 200 🛱 мС Однополярный источник тока 0.+- | A00A |
| IER 0x1d (00011                         | 1)                                            |                                                                                                    |      |
| ECC 0x00 (00000                         | 0)                                            |                                                                                                    |      |
| EWLR 0x60 (01100                        | <ol> <li>Статус и</li> <li>NIAT ст</li> </ol> | (crownika Toka                                                                                                    |      |
| RXERR 0x00 (00000                       | 0)                                            | arys serveyen yanasi inget unepaquonnan (riscuperaturiar)                                                              |      |
| TXERR 0x00 (00000                       | 0)                                            |                                                                                                    |      |
| RMC 0x00 (00000                         | 0) - CANI-                                    | 2817 TUD //TTD 0/TTD 0/TTD //TTD //TTD 0/TTD 0/TTD 0/TTD 0/0000000000                                                  |      |
| <[]                                     | CAN yse                                       | ел тапустроиства отосотата код производители отоотоста код изделия отоотоога версия отоотоот. Серииный номер о         |      |

Верхнее окно позволяет задавать и сохранять в EEPROM основные параметры источника. В нижнем отображается состояние (статус) источника как CANopen устройства.

Для начала работы с CANwise нужно выполнить следующие операции:

- При необходимости задать скорость CAN сети;
- Запустить CANwise кнопкой «Старт»;

Затем в окне подгружаемого модуля следует нажать кнопку "Проверить источник тока". При успешном обнаружении устройства считываются его основные EEPROM параметры и активируется протокол сердцебиения.

Кнопки управления.

| Кнопка                     | Назначение                                                                                                    |
|----------------------------|----------------------------------------------------------------------------------------------------|
| Сброс ошибок               | Очищает строки сообщений об ошибках в окне статуса источника.                                                                       |
| Проверить<br>источник тока | Инициализирует источник. Считывает значения основных EEPROM параметров источника тока.                                              |
| Сохранить                  | Обеспечивает сохранение группы параметров, размещенных в строке справа от кнопки. После выполнения операции проверка источника тока |

#### осуществляется автоматически.

Окно статуса источника тока.

| Строка | Назначение                                                                                     |
|--------|------------------------------------------------------------------------------------------------|
| 1      | NMT состояние источника тока. Ошибки устройства как узла CANopen сети.                         |
| 2      | Информация о поступивших ошибках (срочные сообщения Emergency и др.).                          |
| 3      | Информация об исходящих ошибках (при передаче данных в сеть, выполнении SDO транзакций и др.). |
| 4      | Информация об источнике тока (тип, код производителя, код изделия и др.).                      |